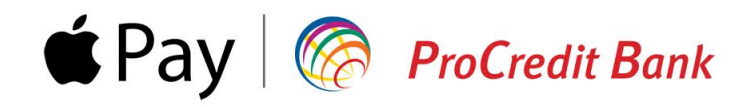

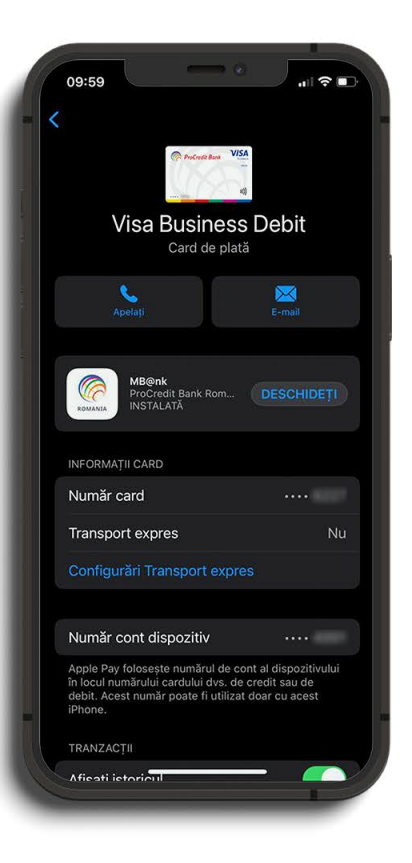

# Ghid de înrolare card în Apple Pay pentru persoane juridice

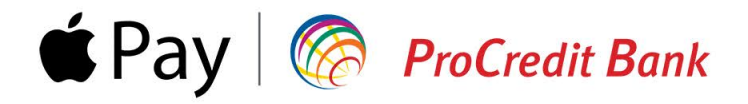

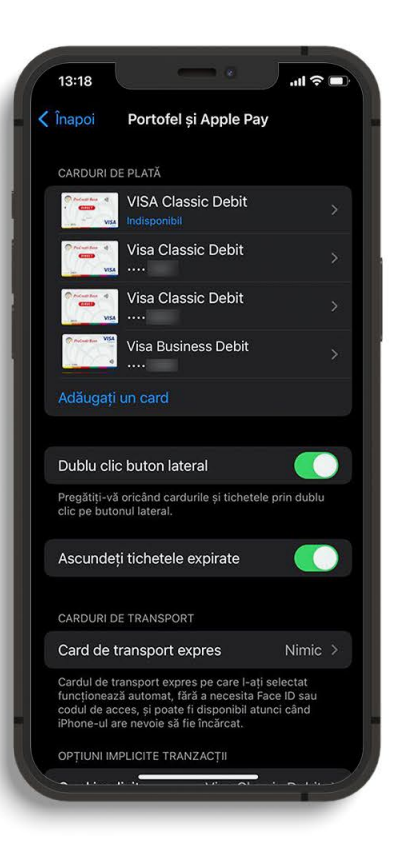

Accesează din Configurări opțiunea Portofel și Apple Pay, apoi selectează **Adăugați un card**.

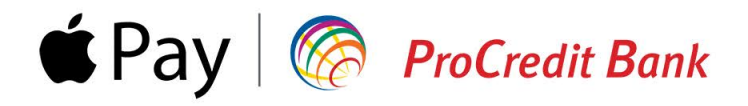

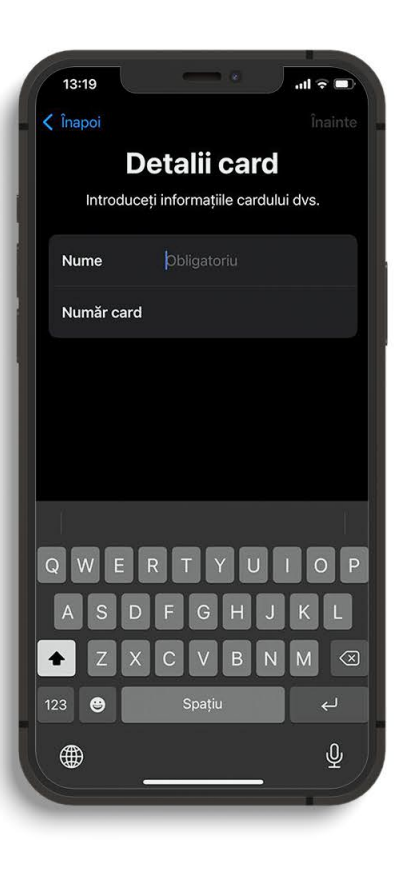

Înrolarea cardului se poate realiza scanând cardul fizic sau prin adăugarea manuală a datelor de pe acesta. Dacă alegi a doua variantă, asigură-te că ai la îndemână cardul pentru a introduce următoarele informații: nume, număr card, data expirării, cod de securitate (CVV).

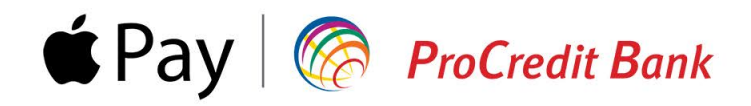

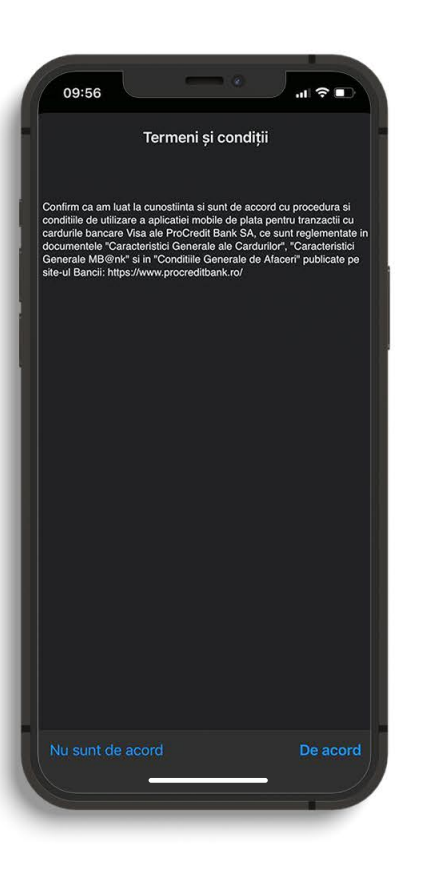

Accesează pagina Condiții Generale de Afaceri pentru a te informa cu privire la condițiile de utilizare a aplicației Mb@nk, iar dacă ești de acord, poți merge mai departe pentru înrolarea cardului în Apple Pay.

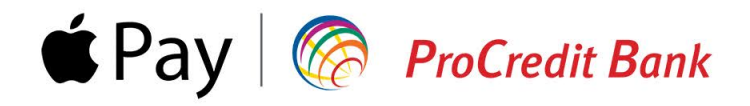

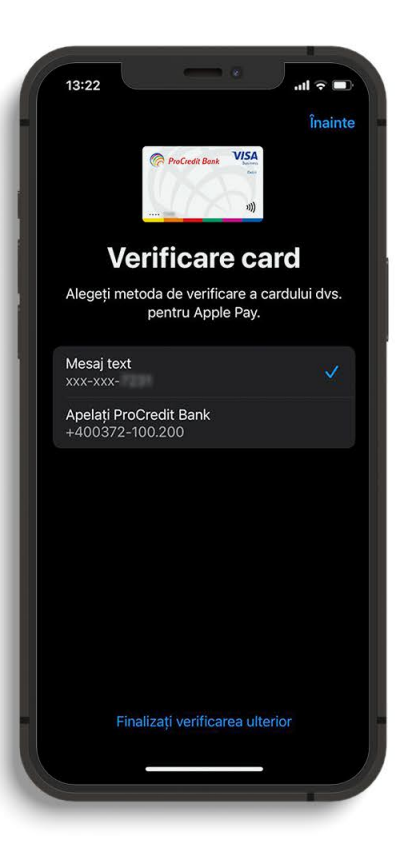

În acest pas poți alege metoda de verificare a cardului tău pentru Apple Pay. Dacă bifezi **Mesaj Text**, vei primi un cod OPT în mesaj pe telefon, pe care îl vei introduce pe următorul ecran. Dacă alegi să fii **apelat de un consultant ProCredit Bank**, verificarea cardului este posibilă doar în timpul programului de lucru: Luni - Vineri, o8.00 - 20.00.

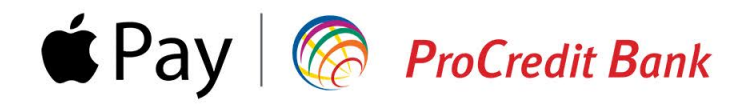

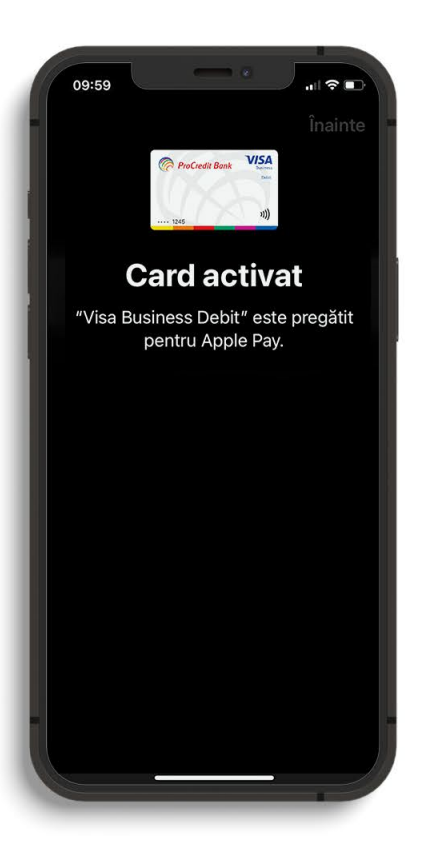

După verificarea cu succes a cardului, vei primi un mesaj de confirmare. Din acest moment poți face plăți contactless direct cu telefonul din Apple Pay.

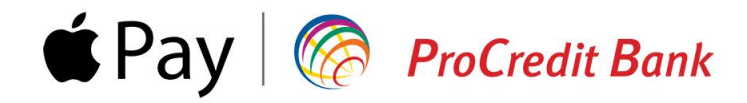

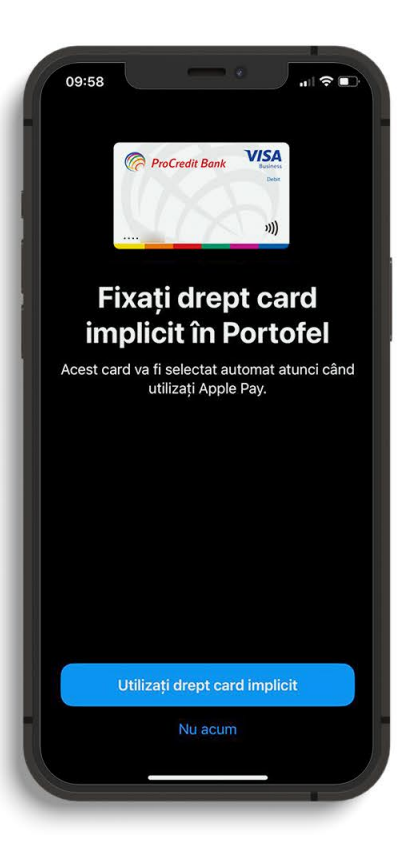

#### Asigură-te că...

Setezi cardul ca implicit în Portofel, pentru ca acesta să fie folosit automat atunci când faci plăți cu Apple Pay.